## Steps for Career Advancement Scheme (CAS) on Samarth

Step-1 Click on https://du.samarth.ac.in/index.php/site/login and login window appears on user screen.

| DU Employee Portal                                                                  |                                         |                             |
|-------------------------------------------------------------------------------------|-----------------------------------------|-----------------------------|
| This portal is only for DU Employees. If you are a (https://sic.uod.ac.in) instead. | student visit Student Portal            |                             |
|                                                                                     |                                         | University Of Delhi         |
| About Samarth eGov Suite                                                            |                                         | Username *                  |
| - Samarth is an Open Source, Open Standard enab                                     | Username                                |                             |
| - Samarth eGov Suite is operating systems agnosti                                   | Password = Forgot Password              |                             |
| operate the application modules. Quick deploymen<br>adoption.                       | t and easy data migration make for fast | Password                    |
| Contact Support                                                                     | FAQ                                     | Captcha Verification        |
| feed any help?                                                                      | Most Asked Questions                    | 612c48                      |
| Website<br>Summith allow                                                            | Report a Bug                            |                             |
|                                                                                     |                                         | Click on the text to change |
|                                                                                     |                                         | Remember Me                 |
|                                                                                     |                                         | LOGIN                       |
|                                                                                     |                                         |                             |

Step 2: Click on Employee Services Tab.

| S eGov / Dashboard                                      |                                                                                                    |                                           | Change Page Font Size : A - A A +                   | Test-Test , Professor (Department of Physics a | and Astrophysics) (Employee) | University of Deihi | Test A |
|---------------------------------------------------------|----------------------------------------------------------------------------------------------------|-------------------------------------------|-----------------------------------------------------|------------------------------------------------|------------------------------|---------------------|--------|
| • Employee Services ©                                   | Dashboard                                                                                               |                                           |                                                     |                                                |                              |                     | 1      |
| Finance     Governance     Academic                     | O Success!<br>OTP verified. Login Successful.                                                           |                                           |                                                     |                                                |                              |                     | ×      |
| Recruitment                                             | My Leaves                                                                                               | Academic                                  | What's New                                          |                                                |                              |                     |        |
| Campus Services                                         | 21 951<br>• Availed • Available                                                                         | 🔊 🚺 Assigned Courses (Programme-Course) 🛶 | Personalized Experience<br>Module and Apps specifie | : personalized statistics straight             |                              |                     |        |
| Data Management     Administration     Account Settings | Upcoming Leaves<br>Tour have no Upcoming Leavest<br>S Apply for Leave<br>y Wew at Leaver Applications → | Oustion Paper Management System           |                                                     |                                                |                              |                     |        |
| © Samarth aGov Suite - Designed & Do                    | veloped by University of Delhi   An Initiative by Ministry of Educati                                   | on                                        |                                                     |                                                |                              |                     | s eGov |

Step 3: Career Advancement Scheme (CAS) is reflecting under Employee Services Click on **Dashboard** Tab.

| S eGov / Employee Services          |                                                                          |                                          | Change Page Font Size : A - A A + Test-Test , Professor (Department | of Physics and Astrophysics) (Employee) University of Delhi Test A |
|-------------------------------------|--------------------------------------------------------------------------|------------------------------------------|---------------------------------------------------------------------|--------------------------------------------------------------------|
| • Employee Services                 | Dashboard                                                                |                                          |                                                                     | :                                                                  |
| Finance                             | Employee                                                                 | Leave                                    | Career Advancement Scheme                                           | Training Of Trainer                                                |
| Governance                          | Profile →                                                                | Leave Applications ->                    | Dashboard -+                                                        | Dashboard →                                                        |
| Academic                            | Education Details →                                                      | Station Leave Applications $\rightarrow$ | My Self Assessment Application $\rightarrow$                        | Opportunities ->                                                   |
| Recruitment                         | Service Profile →                                                        | Apply Leave →                            |                                                                     | Requests                                                           |
| · Campus Saniasa                    | Tilotory -                                                               | My Leaves ->                             |                                                                     | Parucipauni                                                        |
| <ul> <li>campus services</li> </ul> |                                                                          | History →                                |                                                                     |                                                                    |
| Data Management                     |                                                                          |                                          |                                                                     |                                                                    |
| Administration                      |                                                                          |                                          |                                                                     |                                                                    |
|                                     |                                                                          |                                          |                                                                     |                                                                    |
| Account Settings                    | Visit Employee →                                                         | Visit Leave -                            | → Visit Career Advancement Scheme →                                 | Visit Training of Trainer →                                        |
|                                     |                                                                          |                                          |                                                                     |                                                                    |
|                                     |                                                                          |                                          |                                                                     |                                                                    |
|                                     |                                                                          |                                          |                                                                     |                                                                    |
|                                     |                                                                          |                                          |                                                                     |                                                                    |
|                                     |                                                                          |                                          |                                                                     |                                                                    |
|                                     |                                                                          |                                          |                                                                     |                                                                    |
|                                     |                                                                          |                                          |                                                                     |                                                                    |
|                                     |                                                                          |                                          |                                                                     |                                                                    |
|                                     |                                                                          |                                          |                                                                     |                                                                    |
|                                     |                                                                          |                                          |                                                                     |                                                                    |
|                                     |                                                                          |                                          |                                                                     |                                                                    |
| © Samarth eGov Suite - Designed & D | leveloped by University of Delhi   An Initiative by Ministry of Educatio | n                                        |                                                                     | S eGov                                                             |

Step 4: On the left side click on the **Your CAS Application** Tab.

| S oGov / CAS / Your PBAS Applications        |         |                  |                  | Change Page Font Size : A - A A +          | Test-Test , Professor (Department of Physics and Astrophysics) (Employee) | University of D | elhi Test 🔗       |
|----------------------------------------------|---------|------------------|------------------|--------------------------------------------|---------------------------------------------------------------------------|-----------------|-------------------|
| ···· CAS                                     |         |                  |                  |                                            |                                                                           | :               | reate Application |
| Your PBAS Applications Your CAS Applications | Your Pl | BAS Applications |                  |                                            |                                                                           |                 |                   |
| Your Self Assessment Application (CAS)       | #       | Reference Number | Session          | Date of Appointment at University of Delhi | Status                                                                    | Acti            | ons               |
|                                              |         |                  | Select Session 🗸 | Select Date                                | All                                                                       |                 |                   |
|                                              | No rest | ults found.      |                  |                                            |                                                                           |                 |                   |
|                                              |         |                  |                  |                                            |                                                                           |                 |                   |
|                                              |         |                  |                  |                                            |                                                                           |                 |                   |
|                                              |         |                  |                  |                                            |                                                                           |                 |                   |
|                                              |         |                  |                  |                                            |                                                                           |                 |                   |
|                                              |         |                  |                  |                                            |                                                                           |                 |                   |

Step 5: On the top of the Right side click on **Create Application** Tab.

| S eGov / Your CAS Applications         |                       |                  |            |          | Change Page Font Size : A - A A + | Test-Test , Professor (Departm | ent of Physics and Astrophysics) (Employee) | University of Delhi Test 음 |
|----------------------------------------|-----------------------|------------------|------------|----------|-----------------------------------|--------------------------------|---------------------------------------------|----------------------------|
| ··· CAS                                |                       |                  |            |          |                                   |                                |                                             | Create Application         |
| Your PBAS Applications                 | Your CAS Applications |                  |            |          |                                   |                                |                                             |                            |
| Your CAS Applications                  |                       |                  |            |          |                                   |                                |                                             |                            |
| Your Self Assessment Application (CAS) | # Reference Number    | Session          | Start Date | End Date | Date of Appointment a             | t University of Delhi          | Status                                      | Actions                    |
|                                        |                       | Select Session 🗸 |            |          | Select Date                       |                                | All                                         |                            |
|                                        | No results found.     |                  |            |          |                                   |                                |                                             |                            |
|                                        |                       |                  |            |          |                                   |                                |                                             |                            |
|                                        |                       |                  |            |          |                                   |                                |                                             |                            |
|                                        |                       |                  |            |          |                                   |                                |                                             |                            |
|                                        |                       |                  |            |          |                                   |                                |                                             |                            |
|                                        |                       |                  |            |          |                                   |                                |                                             |                            |